# HEDBIB - guide 'light'

## Base de Données sur l'Enseignement supérieur dans le monde http://hedbib.iau-aiu.net

Les Membres de l'AIU bénéficient des services spécifiques exclusifs dans HEDBIB - tels que l'accès aux résumés et la possibilité de recevoir les résultats de leur(s) recherche(s) par courrier électronique.

#### 1. Pour accéder à ces services:

- Cliquer sur « Member login ».
- Entrer votre identifiant et mot de passe.

#### Fonctions de recherche : recherche simple (Basic search) et avancée (Advanced search)

- La recherche simple vous permet de lancer une recherche sur un ou plusieurs termes présents dans n'importe lequel des champs indiqués ci-dessous.
- La recherche avancée vous permet de lancer une recherche sur on ou plusieurs des critères suivants : titre de périodique (Periodical title), auteur (Author), collectivité-auteur (Corporate author), mot-clé (Keyword), pays (Country), région (region) ; type de document (Document type) et année de publication.

#### 2. Entrer un ou plusieurs terme(s) en texte libre ou sélectionner des termes utilisant l'index

Astuce : Utiliser un point-virgule (;) pour séparer les termes

Astuce : Cliquer sur l'icône '?' située à la droite du champ pour accéder à l'index :

- Utiliser « Terms beginning with » (termes commençant par) ou « Terms containing » (termes contenant)
- Cliquer sur les termes à rechercher. Pour annuler la sélection d'un terme, cliquer sur ce dernier dans la colonne de droite.
- Une fois la sélection effectuée, cliquer sur « Validate » (valider) et « Submit » (soumettre).
- 2. Utiliser les menus situés sur la droite afin de préciser si la question doit porter sur :
- « Any of the words » (opérateur par défaut); « All the words » (tous les termes); ou « Exact match » (la phrase exacte).

## 3. Résultats de la recherche

- Utiliser le menu déroulant « sort by » (tri) pour obtenir les résultats par année (default); titre; type de document; Auteur.
- Utiliser les options du menu déroulant « Format » pour afficher les résultats au format « Short » (court) (défaut), « Detailed » (contient le résumé) ou « ISBD » (bibliographique).

## 4. Impression des résultats

- Pour imprimer une référence, cliquer sur l'icône en forme d'imprimante à droite de la référence.
- Pour imprimer plusieurs références, les sélectionner en cliquant sur la case à cocher puis cliquer sur l'icône en forme d'imprimante.
- Pour imprimer la totalité des résultats d'une recherche, cliquer sur l'icône en forme d'imprimante ou l'icône en forme de page PDF du « Request » situé en bas à droite de l'écran.

## 5. Sauvegarde des résultats de la recherche

 Les références sélectionnées sont automatiquement sauvegardées dans le « Basket » en bas de l'écran à droite et sont ainsi accessibles et imprimables immédiatement ou plus tard via l'onglet « Basket » (panier).

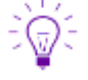

- Astuce : Cliquer sur l'icône en forme de loupe pour voir le contenu de panier.
- Astuce : Cliquer sur le(s) case(s) de la (des) référence(s) puis sur « Reset selection » pour supprimer des références.

Astuce : Cliquer sur « Reset basket » pour supprimer tout le contenu du panier.

#### Historique

L'onglet « History » (historique) contient la liste les recherches précédemment effectuées dans HEDBIB. Il permet de rééditer ces recherches et/ou de les combiner dans la boite de dialogue « Request ».

#### Dernières entrées

Cliquer sur le bouton « Latest additions » pour connaître les documents entrés dans HEDBIB le mois précédent.

Contact : Amanda Sudic, Bibliothécaire / Documentaliste : a.sudic@iau-iau.net